敬具

## 日立ダイアグノスティックツール HDM-9000 ユーザー様

日立 Astemo アフターマーケットジャパン株式会社

# HDM-9000の OBD 検査用スキャンツール対応のご案内

拝啓 貴社ますますご盛栄のこととお喜び申し上げます。平素は格別のお引き立てを賜り、厚く御礼申し上げます。 弊社の日立ダイアグノスティックツール HDM-9000(以下:HDM-9000)が OBD 検査用スキャンツールとして

(一社)日本自動車機会工具協会に型式認定されたことをお知らせ申し上げます。

また、HDM-9000 を OBD 検査用スキャンツールとして使用するに当たって必要となるオプションソフト「J2534 ソフト」を 9月19日から発売開始しますので、併せてご案内申し上げます。

記

1.HDM-9000の型式認定情報

- (1) 型式試験番号: JASEA-KS-5
- (2) 認定年月日:2023 年 8 月 24 日
- (3) 参考 URL
   (一社)日本自動車機械工具協会ホームページ
   https://www.jasea.org/
- 2. 検査用スキャンツールの構成

オプションソフト「J2534 ソフト」を HDM-9000 本体にインストールすることで検査用スキャンツールの VCI(特定 DTC 照会アプリがインストールされた PC と車両をつなぐ機器)として使用できます。

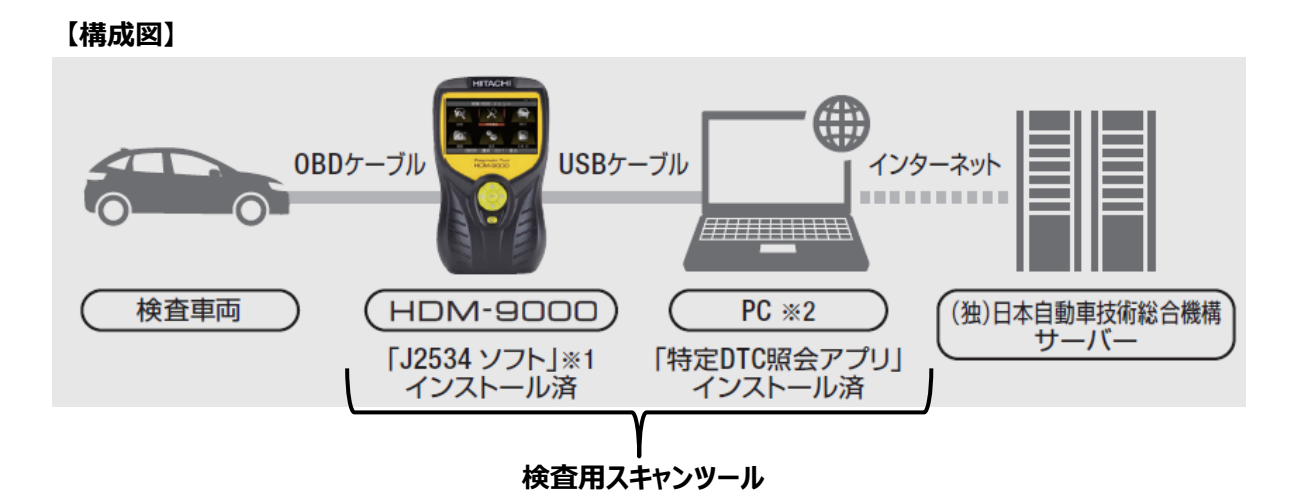

※1HDM-9000の対応通信プロトコルは3ページの第6項をご参照ください。 ※2 特定 DTC 照会アプリが動作する PC の仕様は3ページの第7項をご参照ください。

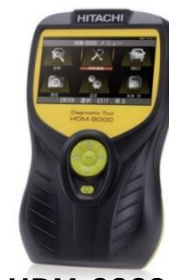

HDM-9000

## 3.オプションソフト「J2534 ソフト」のダウンロード料金と購入方法

- (1) ダウンロード料金(初回のみ): ¥ 22,000(税込)
- (2) 購入方法

1.申し込み:アップデートツールから申し込みを行う。【4 ページ、5 ページ参照】

#### 2.料金の振込:コンビニまたは郵便局からダウンロード料金を振込する。【5ページ参照】

3.「J2534 ソフト」ダウンロード: HDM-9000 に「J2534 ソフト」をダウンロードする。 【5 ページ参照】

ダウンロードの手順、検査用スキャンツールとしての操作手順はホームページに掲載している 「日立ダイアグノスティックツール HDM-9000 J2534 ソフト取扱説明書」をご参照ください。 (掲載先 URL:HDM-9000 用 J2534 ソフト取扱説明書)

### 4.「J2534 ソフト」の購入特典について

(1) 特典1:診断ソフトのダウンロード期間を1年間追加

下表の様にダウンロード料金の振込日を起点に診断ソフトのダウンロード期間を1年間追加します。

| ダウンロード期間の追加対象となるユーザー様                                                                                                  | 診断ソフトダウンロード期間の追加例                                                                                                    |  |  |
|----------------------------------------------------------------------------------------------------|----------------------------------------------------------------------------------------------------|--|--|
| 診断ソフトのダウンロード期間が既に満了の場合<br>【ユーザー様の例】<br>● 2023 年 7 月末日でダウンロード期限切れ。<br>● J2534 ソフトのダウンロード料金を 2023 年<br>10 月 1 日に振込。      | 【左記のユーザー様の例の場合】<br>●2023 年 10 月 1 日を起点に診断ソフトダウンロード<br>期間を 1 年間追加。<br>●追加前のダウンロード期限:2023 年 7 月末日<br>●追加後のダウンロード期現:2024 年 9 月末日                                         |  |  |
| 診断ソフトのダウンロード期間が残存中の場合<br>【ユーザー様の例】<br>●2023 年 12 月末日までダウンロード期間が<br>残存。<br>● J2534 ソフトのダウンロード料金を 2023 年<br>10 月 1 日に振込。 | <ul> <li>【左記のユーザー様の例の場合】</li> <li>●2023 年 10 月 1 日を起点に診断ソフトダウンロード<br/>期間を 1 年間追加。</li> <li>●追加前のダウンロード期限:2023 年 12 月末日</li> <li>●追加後のダウンロード期限:2024 年 9 月末日</li> </ul> |  |  |

(2) 特典 2:HDM-9000 本体の保証期間を1年間追加

下表の様に HDM-9000 本体の保証期間が残存中のユーザー様に限り、ダウンロード料金を振込まれた際は ダウンロード料金の振込日を起点に保証期間を 1 年間追加します。(キット付属の OBD ケーブル、USB ケーブルは 対象外)

|                                                                                                    | 本体保証期間の追加例 |  |  |
|----------------------------------------------------------------------------------------------------|------------|--|--|
| 本体保証期間が残存中に J2534 ソフトの<br>ダウンロード料金を振込まれたユーザー様※<br>「上記のユーザー様例」<br>・<br>32534 ソフトのダウンロード料金を 2023 年 10 月 1<br>に振込。<br>【上記のユーザー様例に対する期間追加例】<br>・振込日 2023 年 10 月 1 日を起点に本体保証期間<br>を 1 年間追加。<br>・<br>追加前の保証期限:2023 年 12 月末日 |            |  |  |

※本体保証の期限はアップデートツールの「保証期限」の欄に表示されます。

## 5.「J2534 ソフト」の付属品について

- (1) 付属品内容
  - ●下図①~③の付属品を「J2534 ソフト」のダウンロード料金を振り込まれたユーザー様宛に送付します。 お手元に届きましたら速やかに欠品、破損が無いか、ご確認ください。

①USB ケーブル×1

②DC IN ポート保護キャップ×1

③本体裏面ホール保護シール×1

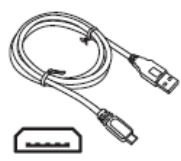

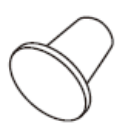

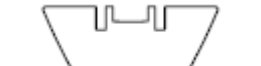

※上記付属品は予告なく仕様変更する場合があります。

- (2) 付属品の使用方法/装着方法
- ① USB ケーブルは「OBD 検査」「OBD 確認」を行う際、HDM-9000 本体と PC の接続に使用してください。
- ② DC IN ポート保護キャップは本体上面のゴムカバーの下にある
   DC IN ポートに装着してください。
   ※整備用スキャンツールとして使用する際に本体キット付属の
   シガーケーブルを装着する時は取り外してください。

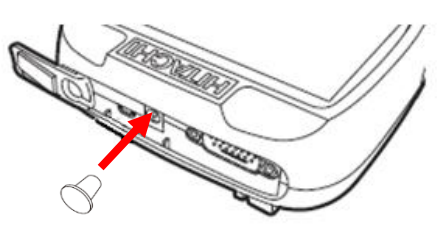

③ 本体裏面ホール保護シールは本体裏にあるスタンドを上げて、所定の位置に貼り付けてください。

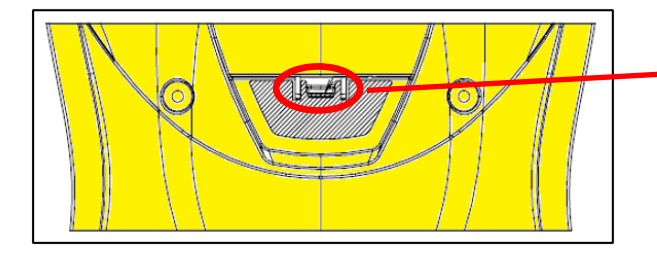

シール上部の切れ目を本体側のツメに つきあてながら貼り付けてください。

#### 6.HDM-9000の対応通信プロトコル

ISO14229、ISO14230、SAEJ1979、ISO15765、ISO15031-5、ISO9141に対応します。 ※ISO13400は非対応

## 7.特定 DTC 照会アプリが動作する PC について

(独)自動車技術総合機構が指定している下記環境とPCの仕様を確認してください。

※「J2534 ソフト」を購入する前に確認されることをおすすめします。

- (1) インターネット環境に接続できること
- (2) 仕様(2023年9月現在)
  - CPU:1GHz 以上
  - メモリ:2GB 以上
  - ディスク: C ドライブ空き容量 1GB 以上
  - OS: Microsoft Windows 10 以上(Home または Pro、リビジョン 2004 以降)
  - ソフトウェア: .NET Framework 4.6.2 以上

Microsoft Visual C++再頒布可能パッケージ(2017 以上)32bit 版

# 「J2534 Yフト」の申し込み方法(Windows10 での場合)

- ●HDM-9000 本体のユーザー登録がお済みのユーザー様は下記(1)~(9)を行ってください。
- ●HDM-9000 本体のユーザー登録が未了のユーザー様は登録を行った後、下記(1)~(9)を行ってください。
- (1) HDM-9000 本体と PC を付属の USB ケーブルで接続してください。

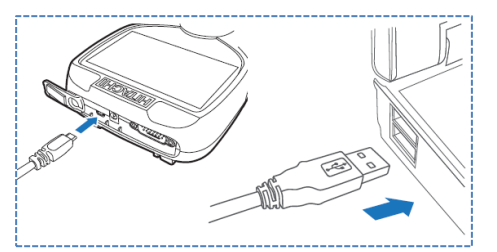

(2) 自動再生により PC の画面に「HDM-9000」のフォルダが表示されます。フォルダ内の「HDM-9000.exe」を クリックして HDM-9000 アップデートツールを起動してください。

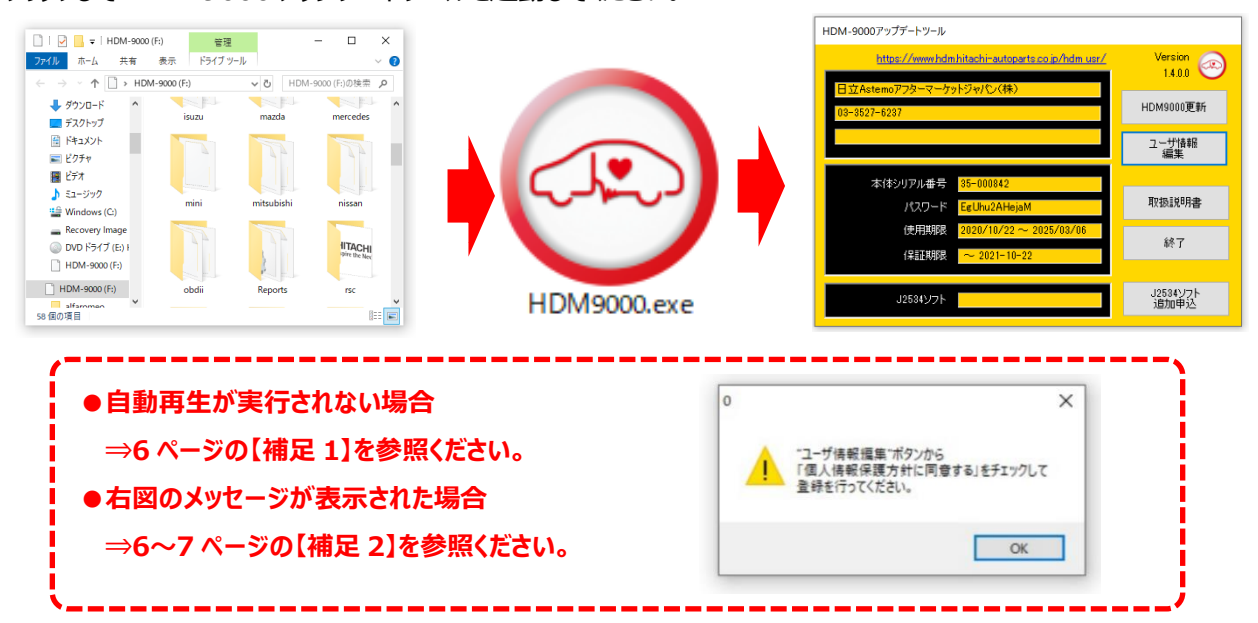

(3) ユーザー登録で入力された住所に振込用紙と付属品を発送します。申し込み前にアップデートツールの「ユーザー 情報編集」をクリックして「ユーザー登録情報」を表示させ、正しい住所が登録されているか確認してください。

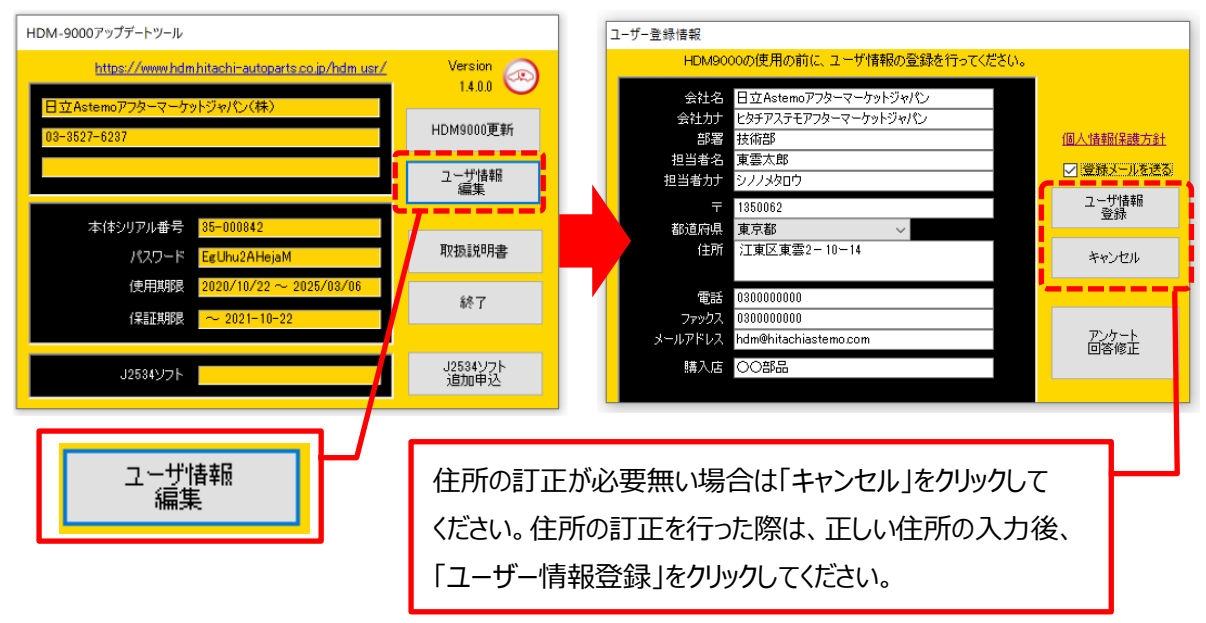

(4) 住所の確認後、HDM-9000 アップデートツール内の「J2534 ソフト追加申込」をクリックしてください。

| HDM-9000アップデートツール                                     |                  |   |          |
|-------------------------------------------------------|------------------|---|----------|
| https://www.hdm.hitachi-autoparts.co.jp/hdm.usr/      | Version 💿        |   |          |
| 日立Astemoアフターマーケットジャパン(株)<br>08-8527-6287              | HDM9000更新        |   |          |
|                                                       | ユーザ情報<br>編集      |   |          |
| 本体シリアル番号 <mark>35-000842</mark>                       | THEY AD A        | ∣ |          |
| パスワード EgUhu2AHejaM                                    | 取扱説明書            |   | J2534ソフト |
| (使用規制後 2020/10/22 ~ 2026/03/06<br>(保証規制限 ~ 2021-10-22 | 終了               |   | 垣加中込     |
| J2534עד                                               | J2534ソフト<br>追加申込 | / |          |

(5)「追加申込」が表示されます。振込用紙の発行を依頼する場合は「登録メールを送る」の左にあるチェックボックスに チェックを入れて「振込用紙発行」をクリックしてください。

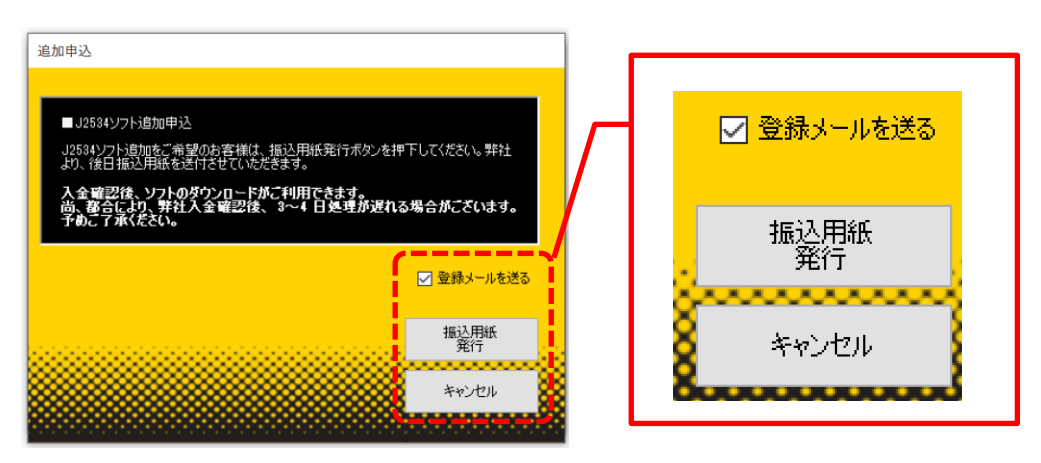

(6)「J2534 ソフトの追加申込を受け付けました。」が表示されましたら「OK」をクリックしてください。 その後、アップデートツールの「終了」をクリックして、アップデートツールを閉じてください。 ※弊社で入金確認完了までアップデートツールの下部にある「J2534 ソフト」の欄には申込中と表示されます。

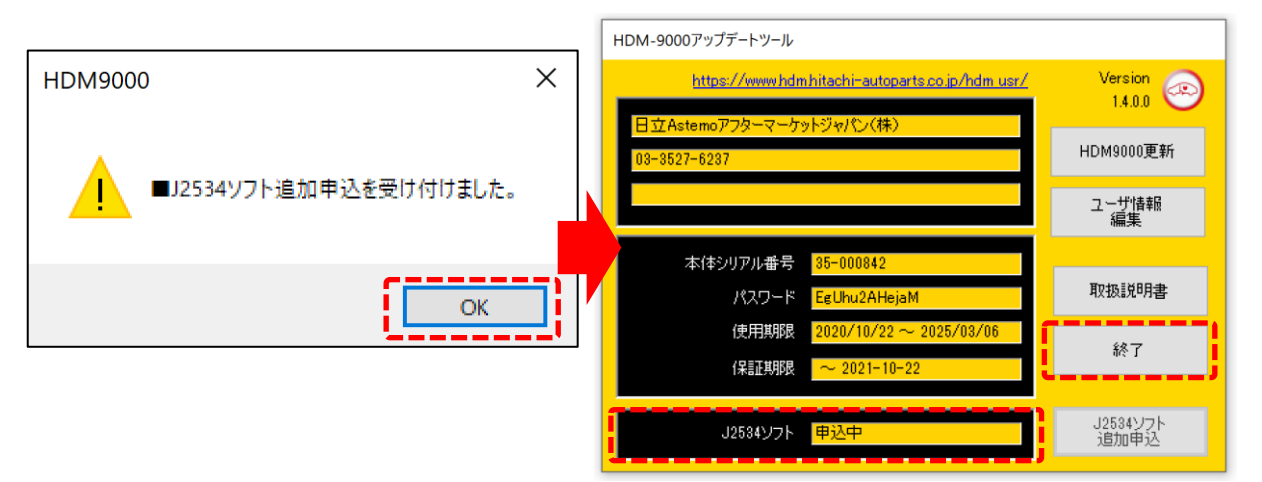

- (7) PC の画面の「HDM-9000」フォルダを閉じ、「ハードウェアの取り外し」を実行してから HDM-9000 本体と PC を接続する USB ケーブルを取り外してください。(「ハードウェアの取り外し」は 7 ページの【補足 3】を参照ください)
- (8) ユーザー登録情報をもとに振込用紙送付のお知らせのメールを送信し、併せて振込用紙を郵送します。
- (9) 振込用紙がお手元に届きましたらコンビニか郵便局で「J2534 ソフト」のダウンロード料金を振込してください。 弊社にてダウンロード料金の入金を確認後、ダウンロード可能となった旨のメールを送信します。弊社ホームページに 掲載の取扱説明書(掲載先 URL: <u>HDM-9000 用 J2534 ソフト取扱説明書</u>)を参照のうえ、HDM-9000 ヘダウ ンロードし、特定 DTC 照会アプリによる OBD 検査を行ってください。

#### 下記の内容は4ページの(2)、5ページの(7)の補足説明です。必要に応じて参照ください。

#### 【補足1】自動再生が実行されない場合の操作

PC によっては、ウイルスソフトが自動的に実行されるのを防止するため、USB メモリなどが接続された際の自動再生が 設定されていない場合があります。

自動再生が実行されない場合は、以下の手順で HDM-9000 内部の 「HDM-9000.exe」を起動してください。

- (1)「エクスプローラ」を起動してください。「コンピューター」もしくは「PC」にドライブとして表示されている 「HDM-9000」をクリックしてください。
- (2) HDM-9000 フォルダ内のファイルが表示されます。「HDM-9000.exe」をクリックし、バージョンアップツールを起動して ください。

#### 【補足 2】個人情報取扱方針のご確認、ご同意を促すメッセージが表示された場合の操作

2022年2月24日付で弊社の個人情報取扱方針(ユーザー登録情報の取扱と利用目的の規約)を改定しましたので、 弊社ではアップデートツールを通じて各ユーザー様にご案内しております。

個人情報取扱方針のご確認、ご同意をお願いするメッセージが表示されましたら、(1)~(3)の操作を行っていただきたく、 何卒、宜しくお願い申し上げます。

(1) 右図のメッセージの「OK」(赤矢印の箇所)をクリック してください。

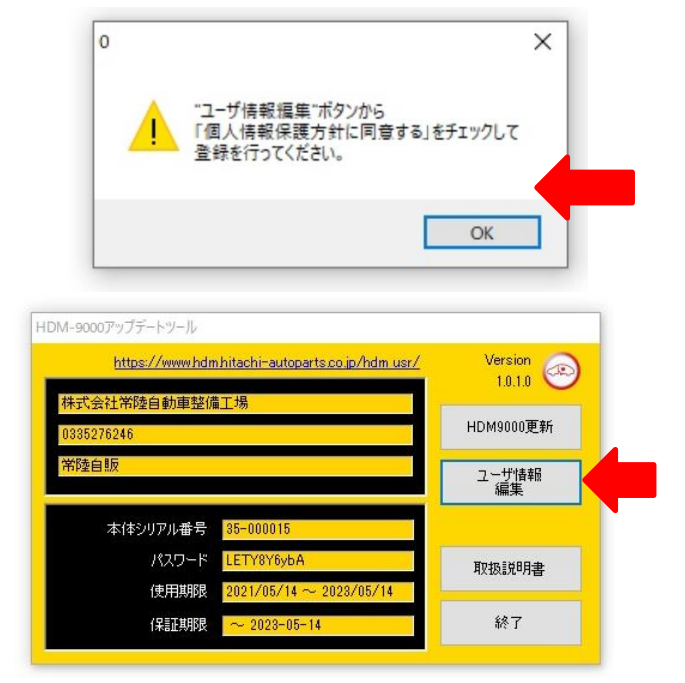

(2) アップデートツールの「ユーザー情報編集」(赤矢印の 箇所)をクリックしてください。

(次ページに続く)

- (3)「ユーザー登録情報」が表示されます。下記①~④の手順で操作を行って下さい。
- ①「個人情報保護方針」(下図の青矢印の箇所)をクリックして、文字の色を反転させてください。
- ② ブラウザ上に個人情報取扱方針のが表示されます。内容をご確認ください。
- ③ 内容を確認後、「個人情報保護方針に同意する」のボタン(下図の赤矢印の箇所)をクリックし、左の空欄にチェックを 入れてください。
- ④「ユーザー登録情報」のボタン(下図の緑の矢印の箇所)をクリックして操作が完了です。4ページ目の第3項の操作に 進んでください。

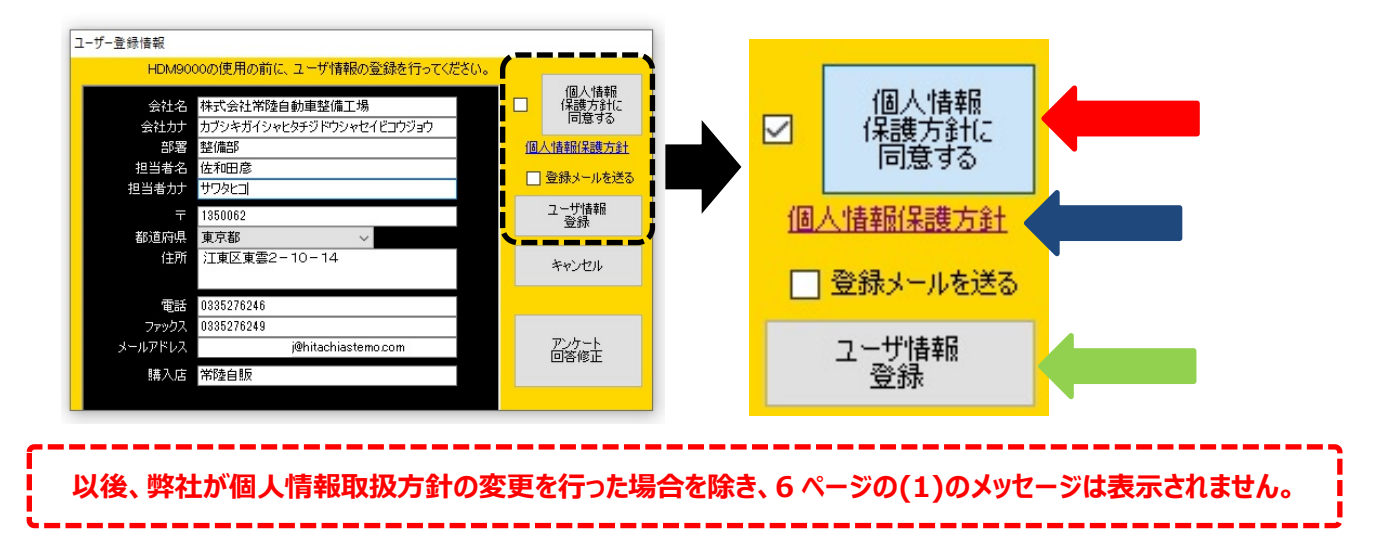

#### 【補足 3】HDM-9000 本体を PC から取り外す際の操作

HDM-9000 本体を PC から取り外す際は、本体内のファイル破損を防止するため、以下手順を行ってください。

- (1) PC 上の HDM-9000 フォルダを閉じてください。
- (2) PC のタスクトレイの取り外しアイコンをクリックしてください。
- (3)「OBD II SCAN TOOL の取り外し」をクリックしてください。(「Device の取り出し」と表示される場合があります。)
- (4) 「ハードウェアの取り外し」が表示されてから、HDM-9000本体を PC から取り外してください。